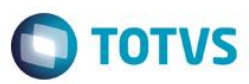

### Evidência de Testes

| Produto:                  | SIGALOJA                        |
|---------------------------|---------------------------------|
| Versão:                   | P11.8                           |
| Produto/Versão Integrado: |                                 |
| Banco de Dados:           | Progress, Oracle, SQL, Informix |

1. Evidência e sequência do passo a passo *[*o

### Pré-Requisitos:

- ✓ Configurar os parâmetros MV\_TPCOMISS e MV\_TPCOMLJ = 0
- ✓ Cadastrar um vendedor com Base c/ Frete = Não

| Atualização de Vendedores - ALTER |                  |                       |                     |                |                          |
|-----------------------------------|------------------|-----------------------|---------------------|----------------|--------------------------|
| Vendas                            | <u>H</u> andheld | Pagamento de Comissão | Integração Exchange | <u>O</u> utros |                          |
| Codigo*                           | Nome*            |                       | Nome Reduzid        |                |                          |
| 001                               | VENDEDOR 1       |                       |                     |                |                          |
| Endereco                          |                  | Bairro                |                     |                |                          |
|                                   |                  |                       |                     |                |                          |
| Municipia                         |                  | Fatada                | CED.                | 202            |                          |
| Municipio                         |                  | Estado                |                     | 000            |                          |
|                                   |                  | <b>0</b> =            |                     |                |                          |
| Telefone                          | FAX              |                       | Telex               | Тіро           |                          |
| -                                 |                  |                       |                     |                | •                        |
| CNPJ/CPF                          | Ins. Estad.      |                       | Ins. Municip        |                |                          |
| / -                               |                  |                       |                     |                |                          |
| F-Mail                            |                  | Home-Page             |                     | Cod Usuario    |                          |
| -                                 |                  |                       |                     |                | P                        |
|                                   | <b>_</b> .       |                       |                     |                | -                        |
| Supervisor                        | Gerente          | Banco                 | Regiao              | Comissao       |                          |
| and a set                         | and a set        | <i></i>               |                     | 50,00          |                          |
| % Pg na Emis                      | % Pg na Baix     | Base c/ICMS           | B.c/ICM Ret.        | Base c/ISS     |                          |
| 0                                 | 100              | Nao 💌                 | Nao 👻               | Nao            | •                        |
| Base c/IPI                        | Base c/Frete     | Acresc.Fin.           |                     |                |                          |
| Nao                               | Nao              | Nao                   |                     |                |                          |
|                                   |                  |                       | J                   |                |                          |
|                                   |                  |                       |                     |                |                          |
|                                   |                  |                       |                     |                |                          |
|                                   |                  |                       |                     |                |                          |
|                                   |                  |                       |                     |                |                          |
|                                   |                  |                       |                     |                |                          |
|                                   |                  |                       |                     |                |                          |
|                                   |                  |                       |                     |                |                          |
|                                   |                  |                       |                     |                |                          |
|                                   |                  |                       |                     |                |                          |
|                                   |                  |                       |                     |                |                          |
|                                   |                  |                       |                     |                |                          |
|                                   |                  |                       |                     |                |                          |
|                                   |                  |                       |                     |                |                          |
|                                   |                  |                       |                     |                |                          |
|                                   |                  |                       |                     |                |                          |
|                                   |                  |                       |                     |                |                          |
|                                   |                  |                       |                     | Confirmar      | echar Ações relacionadas |
|                                   |                  |                       |                     |                |                          |

1

0

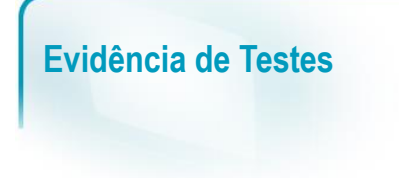

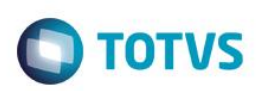

### Sequencia 001:

1. No ambiente "Siga Loja (SIGALOJA)", acesse "Atualizações / Atendimento / Venda Assistida". E faça um atendimento com o vendedor cadastrado acima.

| ٢ | Venda Assistida - A | Atendimento |              |            |             |          |             |          |                |          |              | ×   |
|---|---------------------|-------------|--------------|------------|-------------|----------|-------------|----------|----------------|----------|--------------|-----|
| _ | Gravacão            | Detalhes    | Estoque      | Outros     |             |          |             |          |                |          |              |     |
|   | No Orcamento*       |             | Vendedor*    |            | Nome Vend   |          |             |          | Clie           | nte*     |              |     |
|   | 000042              |             | 001          |            | VENDEDO     | R1       |             |          | 01             |          |              | Ø   |
|   | Loja Cliente*       |             | Nome Cliente |            |             |          | Dt.Validade |          |                |          |              |     |
|   | 01                  |             | EDUARDO      |            |             |          | 24/05/2016  | <u>.</u> |                |          |              |     |
|   |                     |             |              |            |             |          |             |          |                |          |              |     |
|   |                     |             |              |            |             |          |             |          |                |          |              | 6   |
|   |                     |             |              |            |             |          |             |          |                |          |              |     |
|   |                     |             |              |            |             |          |             |          |                |          |              | 1   |
|   |                     |             |              |            |             |          |             |          |                |          |              | 1   |
|   | tem Produto         | Descricao   |              | Quantidade | Preco Unit. | Vir.item | Unidade     | Desconto | Valor Desc     | Entrega? | Data Entrega |     |
| 0 | 1                   | PRODUTO 1   |              | 2,00       | ]           | 100,00   | 200,00 PC   | 0,0000   | 0              | 0000     | 11           | A 1 |
|   |                     |             |              |            |             |          |             |          |                |          |              |     |
|   |                     |             |              |            |             |          |             |          |                |          |              |     |
|   |                     |             |              |            |             |          |             |          |                |          |              |     |
|   |                     |             |              |            |             |          |             |          |                |          |              |     |
|   |                     |             |              |            |             |          |             |          |                |          |              |     |
|   |                     |             |              |            |             |          |             |          |                |          |              |     |
|   |                     |             |              |            |             |          |             |          |                |          |              |     |
|   |                     |             |              |            |             |          |             |          |                |          |              |     |
|   |                     |             |              |            |             |          |             |          |                |          |              |     |
|   |                     |             |              |            |             |          |             |          |                |          |              |     |
|   |                     |             |              |            |             |          |             |          |                |          |              |     |
|   |                     |             |              |            |             |          |             |          |                |          |              |     |
|   |                     |             |              |            |             |          |             |          |                |          |              |     |
|   |                     |             |              |            |             |          |             |          |                |          |              |     |
|   |                     |             |              |            |             |          |             |          |                |          |              |     |
|   |                     |             |              |            |             |          |             |          |                |          |              |     |
|   |                     |             |              |            |             |          |             |          |                |          |              | 3   |
|   |                     |             |              |            |             |          |             |          |                |          |              | I   |
|   |                     |             |              |            |             |          |             |          |                |          |              | - F |
| 5 | Sub-total + imposto | s 200,00    | Desconto %   | 0,00       | Desconto \$ | 0,00     | Qtde Volume | 2,00     | Total de Merca | lorias   | 200,00       |     |
|   |                     |             |              |            |             |          |             |          |                |          |              |     |
|   |                     |             |              |            |             |          |             |          |                |          |              |     |

2. Tecle 'F9' para incluir o frete, preenchendo o dados do frete

| Transporte                                                              | Dados Complementares                                                    | Valores                               |          |                  |
|-------------------------------------------------------------------------|-------------------------------------------------------------------------|---------------------------------------|----------|------------------|
|                                                                         |                                                                         | valores                               |          |                  |
| Transp.                                                                 | End. Cobranc                                                            |                                       |          |                  |
| 01                                                                      |                                                                         |                                       |          |                  |
| Bairro Cob                                                              |                                                                         |                                       |          |                  |
|                                                                         |                                                                         |                                       |          |                  |
| Mun. Cobr.                                                              |                                                                         | Cep de                                | e Cobr   |                  |
|                                                                         |                                                                         |                                       |          |                  |
|                                                                         |                                                                         |                                       |          |                  |
| UF de Cobr.                                                             | End. Entrega                                                            |                                       |          |                  |
|                                                                         |                                                                         |                                       |          |                  |
| Bairro Entr.                                                            |                                                                         |                                       |          |                  |
|                                                                         |                                                                         | Confirmar                             | Fechar   | Ações relacionad |
|                                                                         |                                                                         |                                       | 1 Contai | -                |
|                                                                         |                                                                         |                                       | - contai |                  |
| Frete                                                                   |                                                                         |                                       | - contai |                  |
| Frete<br><u>T</u> ransporte                                             | Dados Complementares                                                    | Valores                               |          |                  |
| Frete<br>Transporte<br>Volume                                           | Dados Complementares<br>Especie                                         | Valores                               |          |                  |
| Frete<br><u>T</u> ransporte<br>Volume<br>1,000                          | Dados Complementares<br>Especie                                         | Valores                               |          |                  |
| Frete<br><u>Transporte</u><br>Volume<br>1,000 @                         | Dados Complementares<br>Especie                                         | Valores                               |          |                  |
| Frete<br><u>Transporte</u><br>Volume<br>1,000 🛷<br>Marca                | Dados Complementares<br>Especie                                         | Valores                               | 0        |                  |
| Frete Transporte Volume 1,000                                           | Dados Complementares<br>Especie                                         | <u>V</u> alores<br>Numero             | 0        |                  |
| Frete Transporte Volume 1,000                                           | Dados Complementares<br>Especie<br>Peso Bruto                           | Valores<br>Numero<br>Tipo fre         | o<br>ete |                  |
| Frete Transporte Volume 1,000                                           | Dados Complementares<br>Especie<br>Peso Bruto                           | Valores                               | o<br>ete |                  |
| Frete Transporte Volume 1,000                                           | Dados Complementares<br>Especie<br>Peso Bruto<br>1,000 ≪<br>Uf da Placa | <u>V</u> alores<br>Numero<br>Tipo fre | o<br>ete |                  |
| Frete <u>Transporte</u> Volume 1,000 @ Marca Peso Liquido 1,000 @ Placa | Dados Complementares<br>Especie<br>Peso Bruto<br>1,000 ↔<br>Uf da Placa | Valores                               | o<br>ete |                  |
| Frete <u>Transporte</u> Volume 1,000 🛷 Marca Peso Liquido 1,000 🛷 Placa | Dados Complementares<br>Especie<br>Peso Bruto<br>1,000 ↔<br>Uf da Placa | <u>V</u> alores<br>Numero<br>Tipo fre | o<br>ete |                  |
| Frete <u>Transporte</u> Volume 1,000 @ Marca Peso Liquido 1,000 @ Placa | Dados Complementares<br>Especie<br>Peso Bruto<br>1,000 ↔<br>Uf da Placa | Valores<br>Numero<br>Tipo fre         | o<br>ete |                  |

Ο ΤΟΤΥΣ

| Frete              |                      |                |              | ×                  |
|--------------------|----------------------|----------------|--------------|--------------------|
| <u>T</u> ransporte | Dados Complementares | <u>V</u> alore | s            |                    |
| VIr. Frete         | VIr. Seguro          |                | VIr. Desp/Ac | _                  |
| 50,00              | 0,                   | 00 🧼           | 0,00         | <i></i>            |
|                    |                      |                |              |                    |
|                    |                      |                |              |                    |
|                    |                      |                |              |                    |
|                    |                      |                |              |                    |
|                    |                      |                |              |                    |
|                    |                      |                |              |                    |
|                    |                      |                |              |                    |
|                    |                      |                |              |                    |
|                    |                      | Confirmar      | Fechar       | Ações relacionadas |

3. Em seguida tecle 'F7' para ir para rotina de pagamentos e finalize a venda

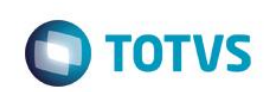

| 🕒 Venda Assistida - Atend | limento                  |                   |            |               |              | _          |            |          |           |                 |                                                                                                    | x      |
|---------------------------|--------------------------|-------------------|------------|---------------|--------------|------------|------------|----------|-----------|-----------------|----------------------------------------------------------------------------------------------------|--------|
| Gravacão                  | Detalhes                 | Estoque           | Outros     |               |              |            |            |          |           |                 |                                                                                                    | _      |
| No Orcamento*             |                          | Vendedor*         |            | Nome Vend.    |              |            |            |          | Cliente*  |                 |                                                                                                    |        |
| 000042                    |                          | 001               |            | VENDEDOR1     |              |            |            |          | 01        | $\mathbf{\rho}$ |                                                                                                    | Ø      |
| Loja Cliente*             |                          | Nome Cliente      |            |               |              | Dt.Validad | de         |          |           |                 |                                                                                                    | 4      |
| 01                        |                          | EDUARDO           |            |               |              | 24/05/20   | 016 🗾      |          |           |                 |                                                                                                    | -      |
|                           |                          |                   |            |               |              |            |            |          |           |                 |                                                                                                    | d      |
|                           |                          |                   |            |               |              |            |            |          |           |                 |                                                                                                    |        |
|                           |                          |                   |            |               |              |            |            |          |           |                 |                                                                                                    | Page - |
|                           |                          |                   |            |               |              |            |            |          |           |                 |                                                                                                    |        |
|                           |                          |                   |            |               |              |            |            |          |           |                 |                                                                                                    |        |
|                           |                          |                   |            |               |              |            |            |          |           |                 |                                                                                                    | 9      |
| Dinheiro                  | Cheque                   | Cartao de Credito | Financiado | Vale Presente | Data         | Forma Pgto | Valor Pago | Parcelas | ID Cartão |                 | ^                                                                                                    |        |
|                           | 2                        |                   | -          | -             | 24/05/2016   | R\$        | 250,00     | 0 1      |           |                 |                                                                                                    | 2      |
| C <u>o</u> nd.negociada   | <u>Z</u> erar Pagamentos |                   |            |               |              |            |            |          |           |                 |                                                                                                    |        |
|                           |                          |                   |            |               |              |            |            |          |           |                 |                                                                                                    |        |
|                           |                          |                   |            |               |              |            |            |          |           |                 |                                                                                                    |        |
|                           |                          |                   |            |               |              |            |            |          |           |                 |                                                                                                    |        |
|                           |                          |                   |            |               |              |            |            |          |           |                 |                                                                                                    |        |
|                           |                          |                   |            |               |              |            |            |          |           |                 |                                                                                                    |        |
|                           |                          |                   |            |               |              |            |            |          |           |                 |                                                                                                    |        |
|                           |                          |                   |            |               |              |            |            |          |           |                 |                                                                                                    |        |
|                           |                          |                   |            |               |              |            |            |          |           |                 |                                                                                                    |        |
|                           |                          |                   |            |               |              |            |            |          |           |                 |                                                                                                    |        |
|                           |                          |                   |            |               |              |            |            |          |           |                 |                                                                                                    |        |
|                           |                          |                   |            |               |              |            |            |          |           |                 |                                                                                                    |        |
|                           |                          |                   |            |               |              |            |            |          |           |                 |                                                                                                    |        |
|                           |                          |                   |            |               |              |            |            |          |           |                 |                                                                                                    |        |
|                           |                          |                   |            |               |              |            |            |          |           |                 |                                                                                                    |        |
|                           |                          |                   |            |               |              |            |            |          |           |                 |                                                                                                    |        |
|                           |                          |                   |            |               | 4            |            |            |          |           |                 | The second second secon |        |
| Candiaño do Poto          |                          |                   |            |               | Total Day    |            | 00 T       |          | 0.00      |                 | , , , , , , , , , , , , , , , , , , ,                                                                                                    |        |
|                           |                          |                   |            |               | Total Parcel | as 200     | 1,00 11000 |          | 0,00      |                 |                                                                                                    | .      |
| Sub-total + impostos      | 200,00                   | Desconto %        | 0,00 De    | esconto \$    | 0,00 Qtde    | Volume     | 2,00       | Total    | da Venda  | 250,0           | 0                                                                                                    |        |
|                           |                          |                   |            |               |              |            |            |          |           |                 |                                                                                                    | -      |
|                           |                          |                   |            |               |              |            |            |          |           |                 |                                                                                                    |        |
|                           |                          |                   |            |               |              |            |            |          |           |                 |                                                                                                    |        |

4. Após a finalização da venda será grava a tabela de comissões. Em "Atualizações / Gerencia Vendas / Manut. De Comissao" note que o registro referente a venda não irá considerar o valor do frete no VIr Base

| Atualização das Comissões - A | No. Titulo*      | Dt Comissao* | Serie N.F.          | Cliente*   |  |
|-------------------------------|------------------|--------------|---------------------|------------|--|
| 001                           | 000055           | 24/05/2016   | AAA                 | 01         |  |
| 01                            | Vir.Base* 200,00 | % VI. Base*  | Comissao*<br>100,00 | Data Pagto |  |
| Prefixo                       | Parcela          | Tipo         | No. Pedido          | Sequencia  |  |
| AAA                           |                  | RS 🔎         |                     | 01         |  |
| Proc. Com.                    |                  | Moeda*       |                     |            |  |
|                               |                  | 01           |                     |            |  |
|                               |                  |              |                     |            |  |
|                               |                  |              |                     |            |  |
|                               |                  |              |                     |            |  |
|                               |                  |              |                     |            |  |
|                               |                  |              |                     |            |  |
|                               |                  |              |                     |            |  |
|                               |                  |              |                     |            |  |
|                               |                  |              |                     |            |  |
|                               |                  |              |                     |            |  |
|                               |                  |              |                     |            |  |
|                               |                  |              |                     |            |  |
|                               |                  |              |                     |            |  |
|                               |                  |              |                     |            |  |
|                               |                  |              |                     |            |  |
|                               |                  |              |                     |            |  |
|                               |                  |              |                     |            |  |
|                               |                  |              |                     |            |  |
|                               |                  |              |                     |            |  |
|                               |                  |              |                     |            |  |
|                               |                  |              |                     |            |  |
|                               |                  |              |                     |            |  |
|                               |                  |              |                     |            |  |
|                               |                  |              |                     |            |  |
|                               |                  |              |                     |            |  |
|                               |                  |              |                     |            |  |
|                               |                  |              |                     |            |  |
|                               |                  |              |                     |            |  |
|                               |                  |              |                     |            |  |
|                               |                  |              |                     |            |  |
|                               |                  |              |                     |            |  |
|                               |                  |              |                     |            |  |
|                               |                  |              |                     |            |  |
|                               |                  |              |                     |            |  |
|                               |                  |              |                     |            |  |
|                               |                  |              |                     |            |  |
|                               |                  |              |                     |            |  |
|                               |                  |              |                     |            |  |
|                               |                  |              |                     |            |  |

### Seguencia 002:

1. No ambiente "SIGAFAT", acesse "Atualizações / Venda Direta / Venda Direta". E faça um atendimento com o vendedor cadastrado acima

Este documento é de propriedade da TOTVS. Todos os direitos reservados. ©

5

| E. del | â   | <br>de T |       |
|--------|-----|----------|-------|
| EVIO   | enc | aeı      | estes |

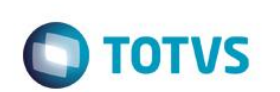

|       | a Direta - Ateriai |           |                  |     |            |             |          |             |          |            |          |              | _                |
|-------|--------------------|-----------|------------------|-----|------------|-------------|----------|-------------|----------|------------|----------|--------------|------------------|
|       | Gravacão           | Detalhes  | Estoque          | Out | tros       |             |          |             |          |            |          |              |                  |
| No O  | camento*<br>37     |           | Vendedor*<br>001 | P   |            | Nome Vend.  | R 1      |             |          |            | Cliente* |              |                  |
| Loja  | Cliente*           |           | Nome Cliente     |     |            |             |          | Dt.Validade | 27       |            | XFELIPE  |              |                  |
| Brodu |                    |           | EDUARDO          |     |            | Cária SAT   |          | 24/05/2010  |          |            |          |              |                  |
|       |                    |           |                  |     |            | Serie SAT   |          |             |          |            |          |              |                  |
|       |                    |           |                  |     |            |             |          |             |          |            |          |              |                  |
|       |                    |           |                  |     |            |             |          |             |          |            |          |              |                  |
|       |                    |           |                  |     |            |             |          |             |          |            |          |              |                  |
| ltem  | Produto            | Descricao |                  |     | Quantidade | Preco Unit. | Vir.item | Unidade     | Desconto | Valor Desc | Entrega? | Data Entrega |                  |
| 1     | 10                 | APAGADOR  |                  | [   | 2,00       |             | 100,00   | 200,00 UN   | 0,0000   |            | 0,0000   | 11           |                  |
|       |                    |           |                  |     |            |             |          |             |          |            |          |              |                  |
|       |                    |           |                  |     |            |             |          |             |          |            |          |              |                  |
|       |                    |           |                  |     |            |             |          |             |          |            |          |              |                  |
|       |                    |           |                  |     |            |             |          |             |          |            |          |              |                  |
|       |                    |           |                  |     |            |             |          |             |          |            |          |              |                  |
| ٤ [   |                    |           |                  |     |            |             |          |             |          |            |          |              | + <b>I i i i</b> |

2. Tecle 'F9' para incluir o frete, preenchendo o dados do frete

| Transporte     | Dados Complementares | Valores                   |          |
|----------------|----------------------|---------------------------|----------|
| ansp.<br>1 🎾 🔎 | End. Cobranc         |                           |          |
| airro Cob      |                      |                           |          |
| un. Cobr.      |                      | Cep de Cobr               |          |
| F de Cobr.     | End. Entrega         |                           |          |
| airro Entr.    |                      |                           |          |
|                |                      | Confirmar Fechar Acões re | lacionad |

| Transporte              | Dados Complementares | Valores    |
|-------------------------|----------------------|------------|
| Volume<br>1,000 🧇       | Especie              |            |
| Marca                   |                      | Numero     |
| Peso Liquido<br>1,000 🧇 | Peso Bruto           | Tipo frete |
| Placa                   | Uf da Placa          |            |
|                         |                      |            |

Ο ΤΟΤΥΣ

| Transporte | Dados Complementares | Valor    | Valores      |       |                                             |
|------------|----------------------|----------|--------------|-------|---------------------------------------------|
| /Ir. Frete | VIr. Seguro          |          | VIr. Desp/Ac |       |                                             |
| 50,        | 00 🧼                 | 0,00 🧼   |              | 0,00  | I al an an an an an an an an an an an an an |
|            |                      |          |              |       |                                             |
|            |                      |          |              |       |                                             |
|            |                      |          |              |       |                                             |
|            |                      |          |              |       |                                             |
|            |                      |          |              |       |                                             |
|            |                      |          |              |       |                                             |
|            |                      |          |              |       |                                             |
|            |                      |          |              |       |                                             |
|            |                      |          |              |       |                                             |
|            |                      |          |              |       |                                             |
|            |                      |          |              |       |                                             |
|            |                      | Confirma | Eachar       | Acões | relaci                                      |

7

3. Em seguida tecle 'F7' para ir para rotina de pagamentos e finalize a venda

| TOTVS |
|-------|
| 10103 |

| ٢ | Venda Direta - Atendin | mento               |                         |                   |                     |              |            |            |          |          |    | x            |
|---|------------------------|---------------------|-------------------------|-------------------|---------------------|--------------|------------|------------|----------|----------|----|--------------|
|   | Gravação               | Detalhes            | Estoque                 | Outros            |                     |              |            |            |          |          |    |              |
|   |                        |                     |                         |                   |                     |              |            |            |          |          |    |              |
|   | No Orcamento*          |                     | Vendedor*               | 0                 | Nome Vend.          |              |            |            |          | Cliente* |    | Ø            |
|   | 000037                 |                     | 001                     |                   | VENDEBORT           |              |            |            |          | 04       |    | 4            |
|   | Loja Cliente*          |                     | Nome Cliente            |                   |                     |              | Dt.Validad | e 📰        |          | XFELIPE  |    | \$           |
|   | 01                     |                     | EDUARDO                 |                   |                     |              | 24/05/     | 2016       |          |          |    |              |
|   | Produto                |                     |                         |                   | Série SAT           | _            |            |            |          |          |    |              |
|   |                        |                     |                         |                   |                     |              |            |            |          |          |    | 6560<br>Date |
|   |                        |                     |                         |                   |                     |              |            |            |          |          |    |              |
|   |                        |                     |                         |                   |                     |              |            |            |          |          |    | 2            |
|   |                        |                     |                         |                   |                     |              |            |            |          |          |    | 1            |
|   | 0                      |                     | Oradorada               | How Malance along | 7                   | Data         | Forma Pgto | Valor Pago | Parcelas |          | -  | P            |
|   | <u>Cartao Credito</u>  | ao de Debito Automa | C <u>o</u> nd.negočiada | Multi Negociação  | Zerar Pagamentós    | 24/05/2016   | R\$        | 250,00     |          |          | 1  | 2            |
|   |                        |                     |                         |                   |                     |              |            |            |          |          |    | - 🛴          |
|   |                        |                     |                         |                   |                     |              |            |            |          |          |    | Ř            |
|   |                        |                     |                         |                   |                     |              |            |            |          |          |    |              |
|   |                        |                     |                         |                   |                     |              |            |            |          |          |    |              |
|   |                        |                     |                         |                   |                     |              |            |            |          |          |    |              |
|   |                        |                     |                         |                   |                     |              |            |            |          |          |    |              |
|   |                        |                     |                         |                   |                     |              |            |            |          |          |    |              |
|   |                        |                     |                         |                   |                     |              |            |            |          |          |    |              |
|   |                        |                     |                         |                   |                     |              |            |            |          |          |    |              |
|   |                        |                     |                         |                   |                     |              |            |            |          |          |    |              |
|   |                        |                     |                         |                   |                     |              |            |            |          |          |    |              |
|   |                        |                     |                         |                   |                     |              |            |            |          |          |    |              |
|   |                        |                     |                         |                   |                     |              |            |            |          |          |    |              |
|   |                        |                     |                         |                   |                     |              |            |            |          |          |    |              |
|   |                        |                     |                         |                   |                     |              |            |            |          |          |    |              |
|   |                        |                     |                         |                   |                     |              |            |            |          |          |    |              |
|   |                        |                     |                         |                   |                     |              |            |            |          |          | -  |              |
|   |                        |                     |                         |                   |                     | •            |            |            |          |          | ÷. |              |
|   | Condição de Pgto 0     | 01 ? A VISTA        |                         |                   |                     | Total Parcel | as 250     | ,00 Troco  |          | 0,00     |    |              |
| 5 | ub-total + impostos    | 200.00 Descon       | to% 0.00                | Desconto \$       | 0.00 Total da Venda | 1 3          | 250.00     | Sufram     | a        | 0.00     |    |              |
|   |                        | 200,00 203000       | 0,00                    | 2200000           | i, iotar da Vellue  |              | ,          | oanam      | -        | -,       |    |              |
|   |                        |                     |                         |                   |                     |              |            |            |          |          |    |              |
|   |                        |                     |                         |                   |                     |              |            |            |          |          |    |              |

4. Após a finalização da venda será grava a tabela de comissões. Em "Atualizações / Gerencia Vendas / Manut. De Comissao" note que o registro referente a venda não irá considerar o valor do frete no VIr Base

| Evidência de T                 | Testes                                |                            |                                | C TOTVS                               |
|--------------------------------|---------------------------------------|----------------------------|--------------------------------|---------------------------------------|
| Atualização das Comissões - Al | TERAR                                 |                            |                                | -                                     |
| Vendedor*                      | No. Titulo*<br>000000049<br>Vir.Base* | Dt Comissao*<br>24/05/2016 | Serie N.F.<br>001<br>Comissao* | Cliente*                              |
| 01<br>Prefixo<br>001           | 200,00 🛷<br>Parcela                   | 50,00 🛷<br>Tipo<br>RS      | 100,00 🛷                       | I I I I I I I I I I I I I I I I I I I |
| Proc. Com.                     |                                       | Moeda*                     |                                |                                       |
|                                |                                       |                            |                                |                                       |
|                                |                                       |                            |                                |                                       |
|                                |                                       |                            |                                |                                       |
|                                |                                       |                            |                                |                                       |
|                                |                                       |                            |                                |                                       |
|                                |                                       |                            |                                |                                       |
|                                |                                       |                            |                                |                                       |
|                                |                                       |                            |                                |                                       |
|                                |                                       |                            |                                |                                       |
|                                |                                       |                            |                                | Commissi rechar Ações relacionad      |

## 2. Outras Evidências